# Nexus 7000 F1 module-ELAM procedure

# Inhoud

Inleiding Topologie Bepaal de Ingrress Forwarding Engine De trigger configureren Start de Capture Resultaten interpreteren Aanvullende verificatie

# Inleiding

In dit document worden de stappen beschreven die zijn gebruikt om een ELAM op een Cisco Nexus 7000 (N7K) F1-module uit te voeren, wordt de meest relevante output uitgelegd en wordt beschreven hoe de resultaten moeten worden geïnterpreteerd.

Tip: Raadpleeg het OCR-document voor een overzicht van de automatische alarmlampjes.

### Topologie

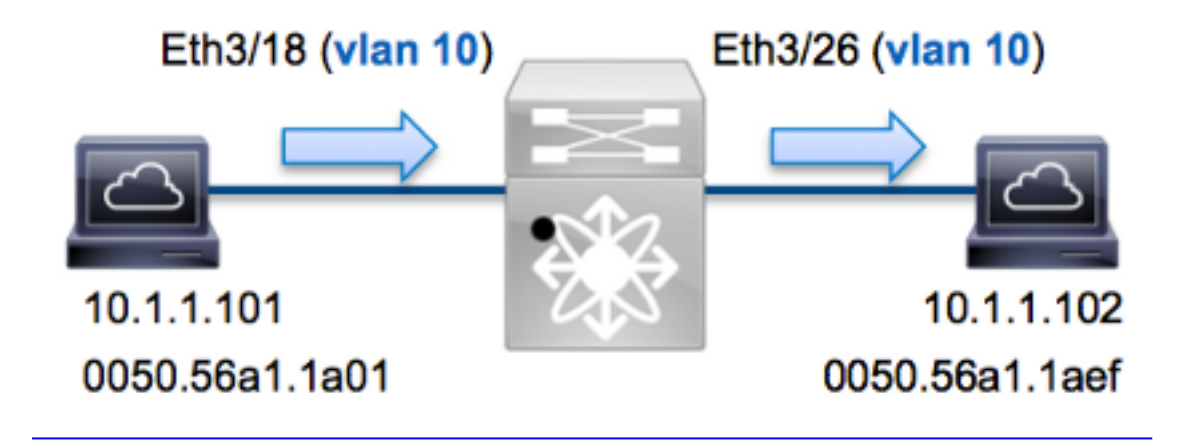

In dit voorbeeld, een host op VLAN 10 (10.1.1.101 met MAC-adres 0050.56a1.1a01), stuurt Port Eth3/18 een ICMP-verzoek (Internet Control Message Protocol) naar een host die ook op VLAN 10 (10.1.1.10) is 2 met MAC-adres 0050.56a1.1aef), poort Eth3/26. ELAM wordt gebruikt om dit enkele frame van 10.1.101 tot 10.1.1.102 op te nemen. Het is belangrijk om te onthouden dat één enkele ELAM u slechts een opname toestaat kader.

Als u een ELAM op N7K wilt uitvoeren, moet u eerst verbinding maken met de juiste module (dit vereist het netwerk-admin privilege):

```
N7K# attach module 3
Attaching to module 3 ...
To exit type 'exit', to abort type '$.'
module-3#
```

### Bepaal de Ingrress Forwarding Engine

Verwacht wordt dat het verkeer de switch ingaat op poort **Eth3/18**. Wanneer u de modules in het systeem controleert, ziet u dat **Module 3** een F1 module is. Het is belangrijk te onthouden dat N7K volledig is verdeeld en dat de modules, en niet de toezichthouder, de doorvoerbeslissingen nemen voor dataplaneverkeer.

| N7K# | show mo | odule 3                   |               |        |
|------|---------|---------------------------|---------------|--------|
| Mod  | Ports   | Module-Type               | Model         | Status |
|      |         |                           |               |        |
| 3    | 32      | 1/10 Gbps Ethernet Module | N7K-F132XP-15 | ok     |

Voer voor F1-modules de ELAM uit op Layer 2 (L2) Forwarding Engine (FE) met interne codenaam **Orion**. N7K F1 heeft 16 FE's per module, dus moet u de **Orion** ASIC bepalen die voor de FE op poort **Eth3/18** wordt gebruikt. Voer deze opdracht in om te verifiëren:

```
module-3# show hardware internal dev-port-map
(some output omitted)
_____
CARD_TYPE: DCE 32 port 10G
>Front Panel ports:32
_____
Device name
            Dev role
                        Abbr num inst:
_____
>Orion Fwding Driver DEV_LAYER_2_LOOKUP
                        L2LKP 16
 ------
+----+++FRONT PANEL PORT TO ASIC INSTANCE MAP+++----++
 ------
FP port | PHYS | MAC_0 | L2LKP | QUEUE | SWICHF
         8
     8
            8
                 8
 18
                      1
```

In de output kan je zien dat poort Eth3/18 op Orion (L2LKP) voorbeeld 8 staat.

```
module-3# elam asic orion instance 8
module-3(orion-elam)#
```

### De trigger configureren

De **Orion** ASIC heeft een zeer beperkt aantal ELAM triggers in vergelijking met de andere FE's op het N7K-platform. Dit komt doordat de F1 een L2-only module is. Daarom maakt het switching besluiten op basis van de MAC-adresinformatie (of SwitchID in FabricPath omgevingen).

Met Nexus Operating Systems (NX-OS) kunt u het vraagteken gebruiken om de ELAM-trigger te splitsen:

| da     | Destination mac-address        |
|--------|--------------------------------|
| mim_da | Destination mac-in-mac-address |
| mim_sa | Source mac-in-mac-address      |
| sa     | Source mac-address             |
| vlan   |                                |

Dit voorbeeld, wordt het kader opgenomen op basis van de bron en van bestemming MAC adressen op het ingangsbeslissingsblok.

Opmerking: De F1 module vereist geen afzonderlijke DBUS- en RBUS-triggers.

Hier is de trekker:

module-3(orion-elam)# trigger di field sa 0050.56a1.1a01 da 0050.56a1.1aef

#### Start de Capture

De F1 module verschilt van de andere N7K-modules, omdat de ELAM onmiddellijk begint nadat de trigger is ingesteld. Om de status van de ELAM te controleren voert u de opdracht **status** in:

module-3(orion-elam)# status

#### Armed

Zodra het kader dat met de trigger overeenkomt door de FE wordt ontvangen, toont de ELAMstatus als **Trigge**:

module-3(orion-elam)# status
Triggered

#### Resultaten interpreteren

Typ de opdracht **opname** in de **show** om de ELAM-resultaten weer te geven. Hier is het fragment uit de ELAM-gegevens dat het meest relevant is voor dit voorbeeld (een deel van de output wordt weggelaten):

| <pre>module-3(orion-elam)#</pre> | show | capture |            |    |    |
|----------------------------------|------|---------|------------|----|----|
| dc3v4_si[11:0]                   | :    |         | 17         |    |    |
| vlanx                            | :    |         | a          |    |    |
| di                               | :    |         | 1e         | or | 1f |
| res_eth_da                       | :    |         | 5056a11aef |    |    |
| res_eth_sa                       | :    |         | 5056a11a01 |    |    |

**Opmerking:** Met de F1 module worden de ELAM-gegevens die worden gebruikt om het doorvoerbesluit te nemen en de gegevens die het doorvoerresultaat bevatten, in dezelfde output gecombineerd. Merk ook op dat het MAC-adresformaat in de ELAM-uitvoer geen voorhangende nullen bevat.

Destination MAC (res\_eth\_da) 5056allaef = 0050.56al.laef
Source MAC (res\_eth\_sa) 5056alla01 = 0050.56al.la01

Met deze uitvoer kunt u de bron Local Target Logic (LTL) (dc3v4\_si), de bestemming LTL (di), het

VLAN (vlanx) en de bron- en doeladressen van MAC (5056a11a01 en 5056a1 1aef, respectievelijk).

De bron LTL (**dc3v4\_si**) vertegenwoordigt de poort waarop het frame wordt ontvangen. F1 ELAM geeft twee resultaten weer voor de bestemmingsplanning LTL (**1e of 1f**). Dit komt voor omdat de ELAM parser het minst significante beetje van de ELAM data niet kan lezen, wat een dubbelzinnig resultaat veroorzaakt. Daarom raadt Cisco u aan om de hardware MAC-adresingang voor het doeladres te valideren en het met de doellijst in het ELAM te controleren.

N7K# show system internal pixm info ltl 0x17 Type LTL

PHY\_PORT Eth3/18

De output laat zien dat de bron LTL van **0x17** kaarten naar poort **Eth3/18** toont. Dit bevestigt dat het kader op poort **Eth3/18** wordt ontvangen.

| <pre>module-3# show hardware mac address-table fe 8 address 0050.56a1.1aef vlan 10 vdc 1</pre> |       |                    |              |             | fe 8     |              |            |
|------------------------------------------------------------------------------------------------|-------|--------------------|--------------|-------------|----------|--------------|------------|
| (some output omitted)                                                                          |       |                    |              |             |          |              |            |
| FE  <br> <br>+-                                                                                | Valio | 1 PI<br>   <br> +- | BD           | <br> <br>_+ | MAC      | In<br> <br>+ | .dex  <br> |
| 8                                                                                              | 1     | 0                  | 34           | 0050.5      | 6a1.1aef | 0x000        | 1f         |
| N7К#<br>Туре                                                                                   | show  | syste              | m int<br>LTL | ernal p     | ixm info | ltl Ox       | 1f         |

PHY\_PORT Eth3/26

Met deze uitvoer kunt u verifiëren dat **Orion** instantie **8** (de FE die de verzendingsbeslissing voor **Eth3/18** maakt) een hardware MAC-adres ingangsadres van **0x1f** heeft voor het **MAC-adres 0050.56a1.1aef.** Deze index is ook de bestemming LTL (**di**) in de F1 ELAM-gegevens.

Daarnaast kunt u controleren of LTL **0x1f** kaarten naar poort **Eth3/26** heeft. Dit bevestigt dat het kader van poort **Eth3/26** wordt verzonden.

#### Aanvullende verificatie

Om te verifiëren hoe de switch de LTL pool toewijst, **voert** u de opdracht **interne** elf **van het showsysteem info ItI-regio in**. De output van deze opdracht is nuttig om het doel van een LTL te begrijpen als het niet aan een fysieke poort wordt aangepast. Een goed voorbeeld hiervan is een **Drop** LTL:

N7K# show system internal pixm info ltl 0x11a0 0x11a0 is not configured N7K# show system internal pixm info ltl-region LTL POOL TYPE SIZE RANGE DCE/FC Pool 1024 0x0000 to 0x03ff

| SUP Inband LTL                         | 32            | 0x0400 | to 0x041f |  |  |
|----------------------------------------|---------------|--------|-----------|--|--|
| MD Flood LTL                           | 1             | 0x0420 |           |  |  |
| Central R/W                            | 1             | 0x0421 |           |  |  |
| UCAST Pool                             | 1536          | 0x0422 | to 0x0a21 |  |  |
| PC Pool                                | 1720          | 0x0a22 | to 0x10d9 |  |  |
| LC CPU Pool                            | 32            | 0x1152 | to 0x1171 |  |  |
| EARL Pool                              | 72            | 0x10da | to 0x1121 |  |  |
| SPAN Pool                              | 48            | 0x1122 | to 0x1151 |  |  |
| UCAST VDC Use Pool                     | 16            | 0x1172 | to 0x1181 |  |  |
| UCAST Generic Pool                     | 30            | 0x1182 | to 0x119f |  |  |
| LISP Pool                              | 4             | 0x1198 | to 0x119b |  |  |
| Invalid SI                             | 1             | 0x119c | to 0x119c |  |  |
| ESPAN SI                               | 1             | 0x119d | to 0x119d |  |  |
| Recirc SI                              | 1             | 0x119e | to 0x119e |  |  |
| Drop DI                                | 2             | 0x119f | to 0x11a0 |  |  |
| UCAST (L3_SVI_SI) Region               | 31            | 0x11a1 | to 0x11bf |  |  |
| UCAST (Fex/GPC/SVI-ES) 3               | 648 0x11c0 to | 0x1fff |           |  |  |
| UCAST Reserved for Future Use 3        | Region 2048   | 0x2000 | to 0x27ff |  |  |
| ====================================== |               |        |           |  |  |
| VDC OMF Pool                           | 32            | 0x2800 | to 0x281f |  |  |